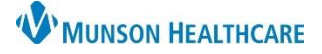

## Allergies: Adding a Reaction for Nurses

## Cerner PowerChart EDUCATION

Allergies (1)

S

Category

lin

Drug

Reactions

Reaction

Hives

Hives

Substance

penicillin

🕂 Add 🔄 Modify 🔅 No Known Allergies 🔅 N

Terminology

Multum Drug

Adult Intake - Nursing

Chief Complaint

\* Admission PowerForms

Patient Information

🔒 Allergie

Mark All as Reviewed

Histories

Allergies (1)

Substance

penicillin

## Add a Reaction to Previously Documented Allergies

Use Modify to add a new reaction to previously documented allergies.

- 1. Go to Allergies in the patient's chart from one of three locations.
  - a. The Allergies hyperlink within the Adult or Pediatric Intake -Nursing Workflow
  - b. The Allergies section from the dark blue Menu.

| The Allowing has distance the state of the state of the s | 🖕 🔶 List 🔿 🛅 Re                                |                    |                 |
|----------------------------------------------------------------------------------------------------|------------------------------------------------|--------------------|-----------------|
| c. The Allergies hyperlink on the demographic bar.                                                                                                    | MRN:ME1657963                                  | FIN:ME1719900087 C | Allergies: peni |
|                                                                                                    | Location:A4; 4503; B                           | Code Status:       |                 |
|                                                                                                    | ME1710000087 ** Active**Innatient[2/2/2022 6:4 | Dortal:            |                 |

Documentation

esults Revi

Menu

Orde

Nurse View

- 2. Select Modify using one of these methods.
  - a. Highlight the allergy and click the **Modify button**.
  - b. Right click on the allergy and select **Modify**.
- 3. Enter the new reaction in the Reaction(s) field.
- 4. Click the **binoculars.**
- 5. Select the reaction from the list.
- 6. Click **OK.**
- 7. The new reaction displays.
- 8. Click OK.

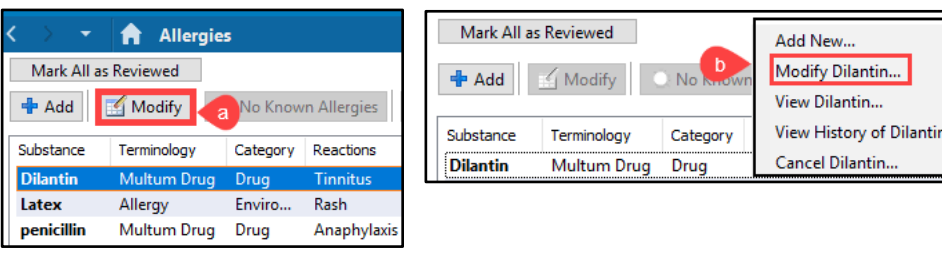

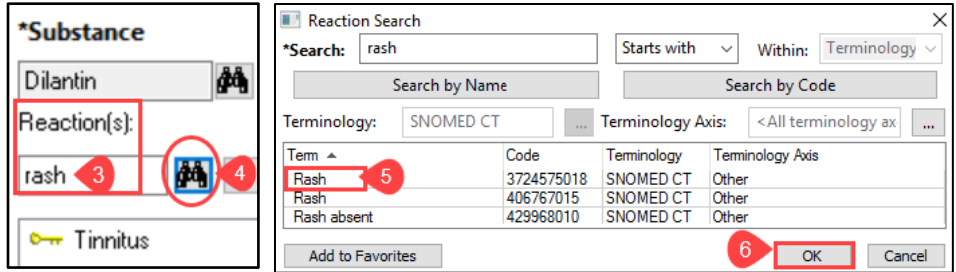

| *Substance<br>Dilantin Free text |                            |                               |                   | Add Comment |
|----------------------------------|----------------------------|-------------------------------|-------------------|-------------|
| Reaction(s):                     | *Severity                  | Info source                   | Comments          |             |
| Add Free Text                    | <not entered=""></not>     | Patient ~                     |                   |             |
| ⊶ Rash<br>⊶ Tinnitus             | At: <not entered=""></not> | Onset: <not entered=""></not> |                   |             |
|                                  | Years ~                    | ××/××/××××                    |                   |             |
|                                  | Recorded on behalf of      | *Category                     | Status Reason:    |             |
|                                  | Q                          | Drug ~                        | Active 🧹 🗸        |             |
|                                  | a                          |                               | 8 OK OK & Add New | Cancel      |